## Diskplayer 录像储存盘播放器使用说明

注:存储器含硬盘、移动硬盘、TF卡等可用于本公司产品的存储介质。

## 一、把存有录像的硬盘或者 TF 卡连接到电脑

注意:由于存有储录像的硬盘或者 TF 卡的文件格式是本公司自行研发的,与微软的格式不兼容,所以当硬盘或者 TF 卡连接到电脑是会提示格式化,此时点击取消。

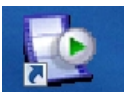

二、打开 DiskPlayer 播放器,登录会出现如下界面,如果播放器左边出现了存储盘的标志说明已经识别了存储器,此时可以双击图标。默认用户名为 admin,密码为 admin,若要修改密码可以登陆后,在用户设置里修改。

## 三、在 Diskplayer 右边 4 个窗口中选择要播放的窗口,

左击下窗口所在的位置,会出现绿色的选中框,表明您已选中该窗口。

四、在 Diskplayer 的左边空白界面上打开文件夹找到所要播放的视频文件,

并双击该文件,则会在选中窗口中播放该文件,Diskplayer界面如下:

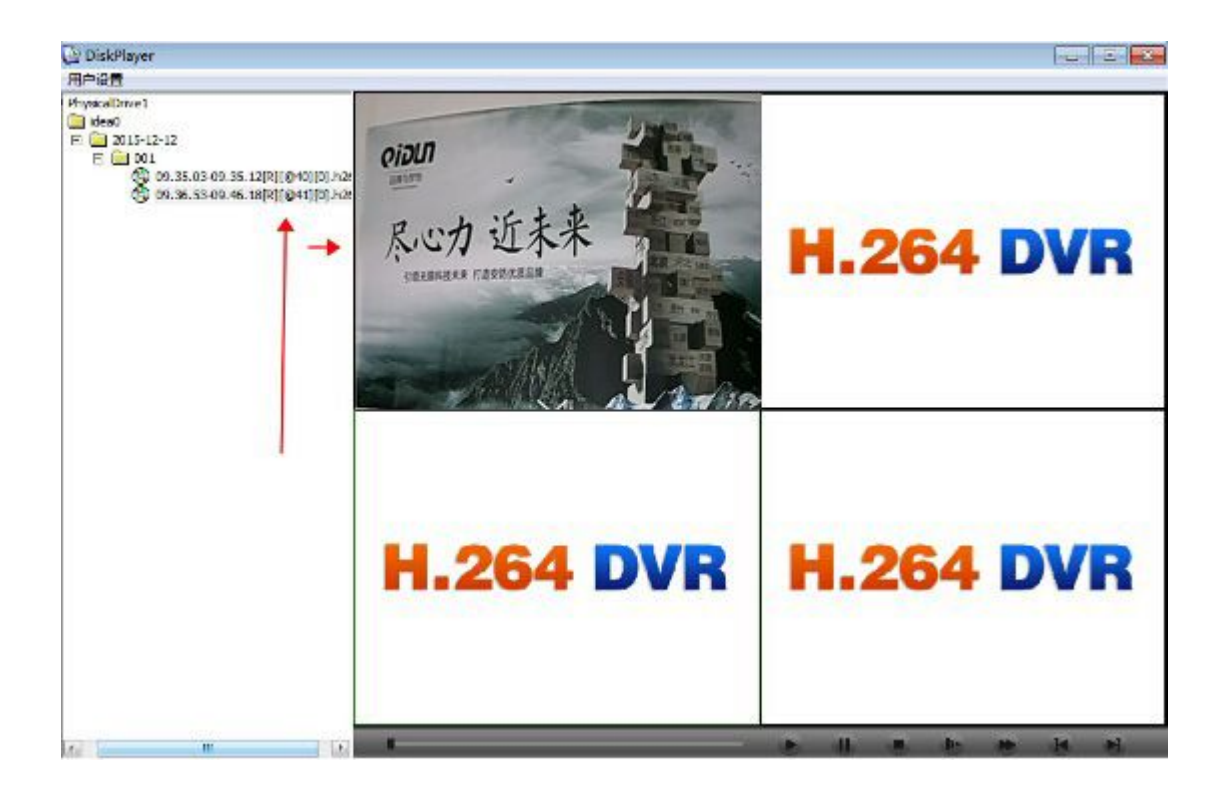

五、在播放窗口中,右击下鼠标,会出现一个快捷菜单,您可以根据您的需求左击相应的 选项

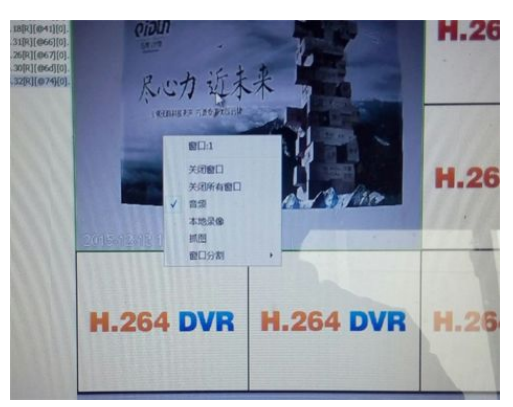

快捷菜单中各选项的注释:

关闭窗口:是指关闭您所选中的窗口播放的录像

关闭所有窗口:是指关闭所有窗口中播放的录像

音频: 是指打开选中框中所放录像的音频

本地录像: 是指将选中框中的在播放的视频录像保存至电脑中,视频的保存路径可根据您 自己的需求设置

抓图: 是指将选中框中播放的录像的某一时刻的画面保存到电脑中,图片的保存路径可手动设置

窗口分割:6 画面和九画面模式

六、控制键

在视频播放过程中,您可以根据自己的需求在 Diskplayer 播放器中的右下方的控件中选择 "播放;暂停;停止;慢放 1、2、3;快放 1,2,3;前一帧(暂不支持);后一帧",相 应的控件图标如下:

注: 1. 不断地单击慢放或快放按钮,慢放或快放速度会在1,2,3 三种级别中循环 若不想慢放或快放,单击下播放,即可停止慢放或快放,以正常速度播放。

2. 双击播放视频的窗口,视频可最大化,再双击下可返回原来的界面

## 七. 视频文件右键有: 拷贝、多路回放、剪切

- 1. 拷贝: 拷贝备份文件
- 2. 多路回放: 多画面回放

3. 剪切:可以设置您要的录像文件拷贝时间,格式可以选择 H264/AVI

| 20<br>2015-12-12<br>001<br>③ 09.35.03-09.35.12[R][@40][0].<br>③ 09.36.53-09.46.18[R][@41][0].<br>③ 09.57.18-09.57.31[R][@66][0].<br>③ 09.59.48-10.01.26[R][@667][0].<br>③ 10.01.26-10.04.30[R][@66][0]. | PiDUT<br>尽心力近未来    | 1 26     |
|----------------------------------------------------------------------------------------------------|--------------------|----------|
| (0] 10.06.14-10.28.32[R][@74][0].                                                                                                    | 剪切                 |          |
| 1                                                                                                    | 开始时间 10 : 06 : 14  |          |
|                                                                                                    | 结束时间 10 : 06 : 32  |          |
|                                                                                                    | 3015-1 文件格式 H264 ▼ | <u> </u> |
| <u>ナー な</u> 事                                                                                                    | 保存路径               |          |
| 口挺                                                                                                    | 前切即当               |          |
|                                                                                                    |                    |          |
|                                                                                                    | H.264 DVR          | 1.26     |